## How to add a purchase return entry?

Goods may be returned to supplier if they have defects. To make a purchase return in **HDPOS smart**, follow the steps below:

1. Run **HDPOS smart**. From main screen click on **Set-Up** button.

| 🛒 но           | 🛒 HDPOS Smart V2 |                                                                                |          |                 |               |      |                                                                     |                   |                                    |                              |                                                            |
|----------------|------------------|--------------------------------------------------------------------------------|----------|-----------------|---------------|------|---------------------------------------------------------------------|-------------------|------------------------------------|------------------------------|------------------------------------------------------------|
| HDPOS smart V2 |                  | Hyper Drive Grocery Store<br>Site#167, Hyper Drive lane, Sobha Apartment Road, |          |                 |               |      | Invoice # : <u>Hyp-100023</u> Date : <u>04/06/2019</u><br>Barcode : |                   |                                    |                              |                                                            |
|                |                  | Login : HDAdmin                                                                | Search   | Code :          |               | Sear | Alt+T                                                               |                   |                                    |                              |                                                            |
| 5              | <b>E</b>         | ] 🖪 🖪 🛱 🏚                                                                      | <b>8</b> | 2 0 8           |               | 2    | 1                                                                   | <b>‡</b>          | Change<br>Quantity                 | Remove<br>Item               | Show Stock                                                 |
| S<br>No.       | Barcode          | Item Name                                                                      |          | Qty /<br>Weight | Measu<br>Unit | ring | Unit Price<br>with Tax                                              | Total with<br>Tax | F2                                 | F4                           |                                                            |
|                |                  |                                                                                |          |                 |               |      |                                                                     |                   | Hold<br>Invoice<br>F6              | Pick Held<br>Invoice<br>F7   | Cancel<br>Invoice<br>F10                                   |
|                |                  |                                                                                |          |                 |               |      |                                                                     |                   | Show Tax<br>Details                | Show Offer<br>Details<br>F12 | Set-Up                                                     |
|                |                  |                                                                                |          |                 |               |      |                                                                     |                   |                                    |                              | /                                                          |
|                |                  |                                                                                |          |                 |               |      |                                                                     |                   | Total :                            |                              | 0.00                                                       |
|                |                  |                                                                                |          |                 |               |      |                                                                     |                   | Discount Amou                      | int :                        | 0.00                                                       |
|                |                  |                                                                                |          |                 |               |      |                                                                     |                   | <u>Customer</u><br>Sales Executive | <u>.</u>                     |                                                            |
| •              |                  |                                                                                |          |                 |               |      |                                                                     | Þ                 | Express<br>Pay<br>(F5)             | Pay Now<br>(F8)              | Estimate<br>(F11)<br>Save & Print<br>Estimate<br>(Alt F11) |

2. From **2nd** page of Set-Up click on click on **Purchase Return**.

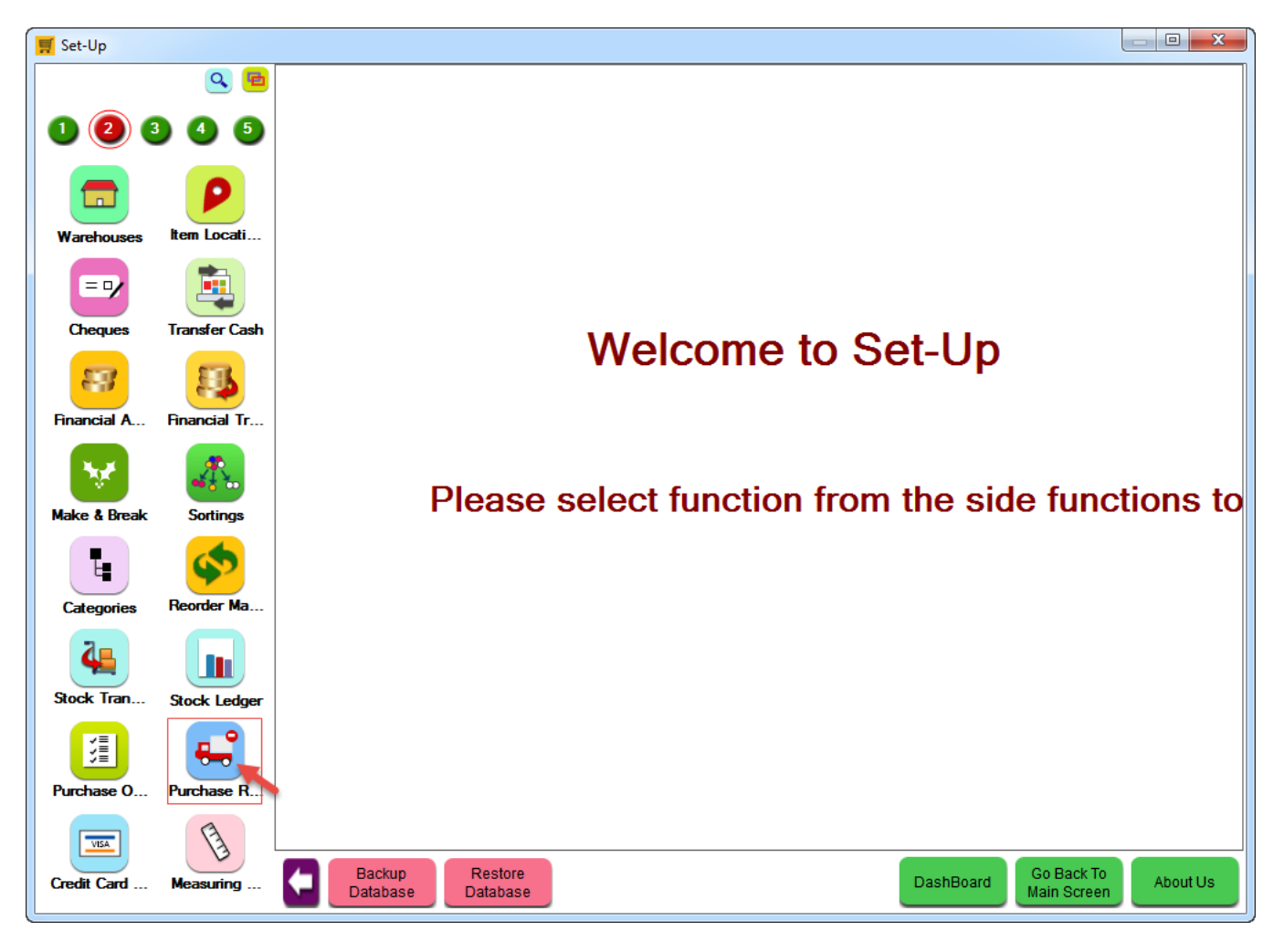

3. From Purchase Return Manager screen click on Create Purchase Returns Details button.

| 🛒 Purchase Retur | rns           |                                                                                                    |
|------------------|---------------|----------------------------------------------------------------------------------------------------|
|                  | ۹ 🖻           |                                                                                                    |
| 1 2 3            | 4 5           | Show Only Draft                                                                                                    |
|                  |               | From Date : 08/06/2019 🖉 🔻 To Date : 08/06/2019 🖉 🖉 Show In Date Range Search I >>                                                                                                    |
| Warehouses       | Item Locati   | Business<br>Location Purchase<br>Return Number Date V Created<br>By Name Return<br>Amount Status                                                                                                    |
|                  |               |                                                                                                    |
| Cheques          | Transfer Cash |                                                                                                    |
| Enamerial A      |               |                                                                                                    |
|                  |               |                                                                                                    |
| <b>*</b>         | <b>.</b>      |                                                                                                    |
| Make & Break     | Sortings      |                                                                                                    |
| Categories       | Reorder Ma    |                                                                                                    |
| Stock Tran       | Stock Ledger  |                                                                                                    |
|                  | <b>(--)</b>   |                                                                                                    |
| Purchase 0       | Purchase R    | < >                                                                                                    |
| VISA             | B             | Total Records : 0                                                                                                    |
| Credit Card      | Measuring     | Backup Database Database Datab |

4. You will see the **Purchase Return Details** screen as shown below.

a. **Select Business Location**: Select the Business Location from which you want to create a Purchase Return. By default the business location in which you are logged in will be shown here.

b. **Purchase Return Number**: Purchase return entry number will be shown here.

c. **Date**: Current date will be displayed here.

**Note**: You can change the purchase return number and Date by double clicking on these entries according to your requirements.

d. **Select GRN**: Select the GRN Number for which you want to make a return.

i. After selecting the GRN, the **Warehouse** and **Supplier** details will be shown to you automatically.

ii. You will also see **Outstanding Balance** of the Supplier.

iii. Select the items that you want to return by scanning its **Barcode** or Selecting its name from **Item Name** field or by searching it with its **Search Code**.

iv. You can click on Add **All Items** button to add all items if you want to return every item in the selected GRN.

v. **Allow to return without GRN Number** checkbox: You can check this checkbox if you want to make a purchase return entry without GRN number.

e. Item(s) will be added to the grid with all its details.

- You can change the quantity of item to the quantity how many you want to return by clicking on **Change Quantity F2 button.**
- Click on **Save** button.

| F Purchase Return Details                            |              |                                       |                     |                      |                                                                              |                           |               |                   |                        |                                        |                                    |
|------------------------------------------------------|--------------|---------------------------------------|---------------------|----------------------|------------------------------------------------------------------------------|---------------------------|---------------|-------------------|------------------------|----------------------------------------|------------------------------------|
| 2                                                    |              |                                       |                     |                      |                                                                              |                           |               |                   |                        |                                        |                                    |
| Select Business Location : Hyper Drive Grocery Store |              |                                       |                     |                      |                                                                              |                           |               |                   |                        |                                        |                                    |
| Purchase Return Number : <u>Hyp-PR00001</u>          |              |                                       |                     |                      | Date : <u>08/06/2019</u>                                                     |                           |               |                   |                        |                                        |                                    |
|                                                      | Select GRN : | Hyp-R00014                            |                     |                      | Barcoo                                                                       | e:                        |               |                   | Select GRN by Item     |                                        |                                    |
|                                                      | Warehouse :  | Hyper Drive Grocery Store             |                     |                      | Item Nan                                                                     | Item Name :               |               |                   | Name                   |                                        |                                    |
|                                                      | Supplier :   | Groce                                 | Grocery Bazaar      |                      |                                                                              | Search Coo                | e:            |                   |                        | Add All Item                           |                                    |
| Show Images                                          |              | Outsta                                | anding Balance : 1, | 02,639.13            |                                                                              |                           | •             | Advance/App       | oly Towards Pending    | Supplier Creation                      | edit Note                          |
| SNo                                                  | Barcode      |                                       | Item Name           |                      |                                                                              | Return Paid<br>Qty/Weight | Retur<br>Qty/ | rn Free<br>Weight | Available<br>Stock     | Maximum<br>Return<br>Paid<br>Qty/Weigh | Maximum<br>Return Fro<br>Qty/Weigl |
| 1                                                    | T00048       |                                       | Aashirvad Aata v    | vith Multigrain:     | s                                                                            | 5                         |               | 0                 | 54                     | 5                                      |                                    |
| 2                                                    | T00070       |                                       | Comfort Fabric C    | Conditioner Lily     | y Fresh                                                                      | 11                        |               | 0                 | 77                     |                                        |                                    |
| 3                                                    | T00039       |                                       | Double Horse Ro     | asted Rava 1         | <g< th=""><th>10</th><th></th><th>0</th><th>53</th><th>10</th><th></th></g<> | 10                        |               | 0                 | 53                     | 10                                     |                                    |
| 4                                                    | T00035       |                                       | Hypercity Sona N    | Masuri Premiur       | m Rice                                                                       | 25                        |               | 0                 | 113                    | 25                                     |                                    |
| 5                                                    | T00064       |                                       | Loreal Paris Exce   | ellence Hair Co      | olor                                                                         | 12                        |               | 0                 | 83                     | 12                                     |                                    |
| •                                                    |              |                                       |                     |                      |                                                                              |                           |               |                   |                        |                                        | Þ                                  |
| Notes:                                               |              |                                       |                     |                      |                                                                              |                           |               |                   |                        |                                        |                                    |
|                                                      |              |                                       | ^ P                 | ick                  | <u>Total Ta</u>                                                              | ax Amount :               | 1,53          | 30.73 Cu          | irrent Freight Charges | : 0.00                                 | 0.00                               |
|                                                      |              |                                       | + Mes               | ssage                | Number of                                                                    | Packages: 39.00           |               | R                 | etum Freight Charges   | :                                      | 11 C45 29                          |
| L                                                    |              |                                       |                     |                      | Round Off                                                                    | Adjustment                |               |                   | Sub Total              |                                        | 0.00                               |
|                                                      |              |                                       |                     |                      |                                                                              | Amount : 0.00             |               |                   |                        | ·                                      | 0.00                               |
| Change                                               | Remove       | Show<br>Item Associated Purchase Show |                     | Show                 |                                                                              |                           |               | Total Amount      |                        | 11 645 28                              |                                    |
| Quantity<br>F2                                       | ltem<br>F4   | Grid<br>F9                            | GRN<br>F8           | History<br>With FIFO | Tax Detail                                                                   | S                         | ave In Dr     | aft Sav           | ve & Print (F5)        | Save (F8)                              | Cancel                             |

5. You can see the Purchase Return Entry created as shown below.

| 🛒 Purchase Retur | ms            |                                                                                                    |
|------------------|---------------|----------------------------------------------------------------------------------------------------|
|                  | ۹ 🖻           |                                                                                                    |
| 026              | 45            | Show Only Draft                                                                                                    |
|                  | 0             | From Date : 08/06/2019 ▼ To Date : 08/06/2019 ▼ Show In Date Range Search ! →                                                                                                    |
|                  | tem Locati    | Business<br>Location Purchase<br>Return Number Date V Created<br>By Name Return<br>Amount Status                                                                                                    |
| warenouses       |               | Hyper Drive Grocery<br>Store Hyp-PR00001 08/06/2019 12:34 PM HDAdmin Grocery Bazaar 11,645.28 Saved                                                                                                    |
| =7               | <b>.</b>      | 1                                                                                                    |
| Cheques          | Transfer Cash |                                                                                                    |
| Financial A      | Enancial Tr   |                                                                                                    |
|                  |               |                                                                                                    |
|                  | <b>-</b>      |                                                                                                    |
| Make & Break     | Sortings      |                                                                                                    |
| E                |               |                                                                                                    |
| Categories       | Neorder Ma    |                                                                                                    |
| Stock Tran       |               |                                                                                                    |
|                  |               |                                                                                                    |
|                  |               |                                                                                                    |
| Purchase 0       | Purchase R    |                                                                                                    |
| VISA             | E             | Total Records : 1                                                                                                    |
| Credit Card      | Measuring     | Backup Database Database Datab |